### **APPLICATION NOTE**

### UT32M0R500

Creating a Project in the Keil IDE UT32M0R500 32-bit Arm<sup>™</sup> Cortex<sup>®</sup> M0+ Microcontroller

> 8/15/2018 Version #: 1.1.0

Version #: 1.1.0

8/15/2018

#### **Table 1: Cross Reference of Applicable Products**

| Product Name   | Manufacturer Part<br>Number | SMD #      | Device Type   | Internal Pic<br>Number |
|----------------|-----------------------------|------------|---------------|------------------------|
| Arm Cortex M0+ | UT32M0R500                  | 5962-17212 | Project Setup | Q\$30                  |

#### **1.0 Overview**

This document details the process of creating a **UT32MOR500**-based embedded software project using the **Keil ARM** development tools. For the purposes of this document, we will create a project named **helloworld** and configure the **Keil** tools to include all the source modules required for a successful build. Using this template, the user should be able to create projects using (a) their preferred application source directory structures and (b) the directory structure for the **Keil**-supplied files.

#### 2.0 Creating a design project with Keil uVision IDE

- 1. Download **UT32M0R500\_API\_vx\_x\_zip** from <u>www.frontgrade.com/hirel.</u> Once the download has completed, unzip the files. Create a directory of your choice for the **helloworld** project.
- 2. Launch Keil uVision
- 3. From the Project menu, select New uVision Project....
- 4. Under the directory of choice, specify the project name as **helloworld** and click **Save**, see Figure 1.

|                                              | v Examples v nellowor |                | 0 @           |
|----------------------------------------------|-----------------------|----------------|---------------|
| Organize  New folder                         | 24                    | ~              | :== • 🔮       |
| ✓ □ Libraries ▷ □ Documents ▷ ▲ Music        | Name                  | No items match | Date modified |
| <ul> <li>Pictures</li> <li>Videos</li> </ul> |                       |                |               |
| 📲 Homegroup                                  | E                     |                |               |
| 🖻 💒 Local Disk                               |                       |                |               |
| ~                                            | ÷ 4                   | III            |               |
| File name: helloworld                        |                       |                | -             |
| Save as type: Project Files (*.uvproj        | ; *.uvprojx)          |                |               |

Figure 1: Project Setup

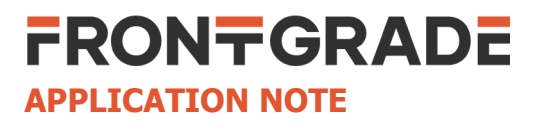

Version #: 1.1.0

8/15/2018

5. Select **Device** and click **OK**, see Figure 2.

| evice    |                                                       |   |                                                                                                    |   |
|----------|-------------------------------------------------------|---|----------------------------------------------------------------------------------------------------|---|
|          | Software Packs                                        |   | •                                                                                                    |   |
| Vendor:  | ARM                                                   |   |                                                                                                    |   |
| Device:  | ARMCMOP                                               |   |                                                                                                    |   |
| Toolset: | ARM                                                   |   |                                                                                                    |   |
| Search:  |                                                       | _ |                                                                                                    |   |
|          | ,                                                     |   | Description:                                                                                                    |   |
|          | ARM<br>ARM Cortex M0<br>ARM Cortex M0 plus<br>ARMCM0P | - | The Cortex-M0+ processor is an entry-level 32-bit ARM Cortex<br>processor designed for a broad range of embedded applications. It<br>offers significant benefits to developers, including:<br>- simple, easy-to-use programmers model<br>- highly efficient ultra-low power operation<br>- excellent code density. | * |
|          | ARM Cortex M23                                        |   | - deterministic, high-performance interrupt handling                                                                                                    |   |
| ÷        | ARM Cortex M3                                         |   | - upward compatibility with the rest of the Cortex-M processor family.                                                                                                    |   |
| ÷.       | ARM Cortex M33                                        |   |                                                                                                    |   |
| ±.       | ARM Cortex M4                                         |   |                                                                                                    |   |
| +        | 🕸 ARM Cortex M7                                       |   |                                                                                                    |   |
| 1000     | ARM SCOOD                                             | - |                                                                                                    |   |

Figure 2: Select Device

6. Click the **Manage Run-Time Environment** symbol 🔹 and under **Software Component**, select the appropriate components and click **OK**, see Figure 3.

| CMSIS       Cortex Microcontroller Software Interface Components         CORE       ✓       S.0.1       CMSIS-CORE for Cortex-M. SC000, SC300, ARM/8-M         DSP       □       1.5.1       CMSIS-CORE for Cortex-M. SC000, and SC300         Image: RTOS (API)       □       1.5.1       CMSIS-SPE Library for Cortex-M. SC000, and SC300         Image: RTOS (API)       □       2.1.0       CMSIS-RTOS API for Cortex-M. SC000, and SC300         Image: RTOS (API)       □       2.1.0       CMSIS-RTOS API for Cortex-M. SC000, and SC300         Image: RTOS (API)       □       2.1.0       CMSIS-RTOS API for Cortex-M. SC000, and SC300         Image: RTOS (API)       □       2.1.0       CMSIS-RTOS API for Cortex-M. SC000, and SC300         Image: RTOS (API)       □       2.1.0       CMSIS-RTOS API for Cortex-M. SC000, and SC300         Image: RTOS (API)       □       2.1.0       CMSIS-RTOS API for Cortex-M. SC000, and SC300         Image: RTOS (API)       □       2.1.0       Complex for Data Schange         Image: RTOS (API)       □       2.0.0       Complex for Data Schange         Image: RTOS (API)       □       1.0.1       System Components for Data Schange         Image: RTOS (API)       Image: RTOS (API)       Image: RTOS (API)       Image: RTOS         Image: RTOS (API)                                                                                                    | omponent S            | el. Variant                           |       | Version | Description                                                     |  |
|----------------------------------------------------------------------------------------------------|-----------------------|---------------------------------------|-------|---------|-----------------------------------------------------------------|--|
| • CORE           • CORE           • S0.1         CMSIS-CORE for Cortex-M. SC000, SC300, ARM/6-M             • DSP           1.5.1         CMSIS-CORE for Cortex-M. SC000, and SC300             • RTOS (API)           1.0.0         CMSIS-RTOS API for Cortex-M. SC000, and SC300             • RTOS (API)           21.0         CMSIS-RTOS API for Cortex-M. SC000, and SC300             • RTOS (API)           21.0         CMSIS-RTOS API for Cortex-M. SC000, and SC300             • CMSIS Driver           21.0         CMSIS-RTOS API for Cortex-M. SC000, and SC300             • CMSIS Driver           CMSIS-RTOS API for Cortex-M. SC000, and SC300             • CMSIS Driver           CMSIS-RTOS API for Cortex-M. SC000, and SC300             • CMSIS Driver           CMSIS-RTOS API for Cortex-M. SC000, and SC300             • Compiler           ARM Compiler           Compiler Extensions for ARM Compiler 5 and ARM Compiler 5             • Data Exchange           Software Components for Data Exchange           Software Components for Data Exchange             • Derice           Startup           Software Components for Data Exchange             • Stantup           Software Software Component                                                                                                    | SIS                   |                                       |       |         | Cortex Microcontroller Software Interface Components            |  |
|                                                                                                    | CORE                  |                                       |       | 5.0.1   | CMSIS-CORE for Cortex-M, SC000, SC300, ARMv8-M                  |  |
| Image: Provide and Provided Provided Provid | DSP                   |                                       |       | 1.5.1   | CMSIS-DSP Library for Cortex-M, SC000, and SC300                |  |
| B ← RTOS2 (API)     CMSIS-RTOS API for Cortex-M, SC000, and SC300     Unified Device Drivers compliant to CMSIS-Driver Specifications     Compiler     ARM Compiler     ARM Compiler     12.0     Complere Extensions for ARM Compiler 5 and ARM Compiler 6     Software Components for Data Exchange     Device     Startup     Startup     Startup     V     10.1     System and Startup for Generic ARM Cortex-M0+ device     Startup     Software Components for Data Exchange     Software Components for Data Exchange     Startup     Startup     Startup     V     10.1     System and Startup for Generic ARM Cortex-M0+ device     Software Component     Vogitach ffRSTL Safety Software Component     Graphics     NDK-Pro     S306     User Interface on graphical LCD displays     Nork     NWP     1.4.1     Network Midleware     Oryx Embedded Mii.     1.72     Mideleware package(CycloneTCP, CycloneSSL and CycloneCrypto)     Nicrium     10.0     Micrium Real Time Kernel                                                                                                    | RTOS (API)            |                                       |       | 1.0.0   | CMSIS-RTOS API for Cortex-M, SC000, and SC300                   |  |
| ♦ CMSIS Driver         Unified Device Drivers compliant to CMSIS-Driver Specifications           ♦ Compiler         ARM Compiler         12.0         Compiler Extensions for ARM Compiler 5 and ARM Compiler 6           ♦ Data Exchange         Software Components for Data Exchange         Software Components for Data Exchange           ● Device         Startup         Interventional Startup For Generic ARM Contex-M0+ device           ● Istartup         ✓         1.0.1         System and Startup For Generic ARM Contex-M0+ device           ● File System         MDK-Pro         6.9.8         File Access on various storage devices           ● File System         MDK-Pro         5.36.6         User Interface on graphical LCD displays           ● Network         IMP         1.4.1         Network Indeleware Budded Mini         1.7.2           ● Ony: Embedded Middleware         Ony: Embedded Mini         1.0.0         Micrium Real Time Kernel                                                                                                    | RTOS2 (API)           |                                       |       | 2.1.0   | CMSIS-RTOS API for Cortex-M, SC000, and SC300                   |  |
|                                                                                                    | SIS Driver            |                                       |       |         | Unified Device Drivers compliant to CMSIS-Driver Specifications |  |
| ◆ Data Exchange     Image: Software Components for Data Exchange       ◆ Device     Startup. System Setup       ◆ Startup     Image: Display Startup       ◆ File System     MDK-Pro       ◆ File System     69.8       ● Graphics     MDK-Pro       ◆ Graphics     MDK-Pro       ◆ Startup     536.6       User Interface on graphical LCD displays       ◆ Network     IwIP       ◆ Ony: Embedded Middleware     Ony: Embedded Middleware       ◆ Startup     1.2       ◆ RTOS     Micrium       1.0.0     Micrium Real Time Kernel                                                                                                    | npiler                | ARM Compile                           | er    | 1.2.0   | Compiler Extensions for ARM Compiler 5 and ARM Compiler 6       |  |
| ◆ Device     Startup. System Setup       ✓ Stortup     1.0.1     System and Startup for Generic ARM Cortex-M0+ device       ◆ File System     MDK-Pro     6.9.8     File Access on various storage devices       ◆ Functional Safety     Yogitech fRS1L Safety Software Component       ◆ Rework     MDK-Pro     5.36.6     User Interface on graphical LCD displays       ◆ Network     WIP     1.4.1     Network MIdleware package(CycloneTCP, CycloneSSL and CycloneCrypto)       ◆ RTOS     Micrium     1.0.0     Micrium Real Time Kernel                                                                                                    | a Exchange            | and the state of the state of the     |       |         | Software Components for Data Exchange                           |  |
| Startup     10.1     System and Startup for Generic ARM Cortex-M0+ device       File System     MDK-Pro     59.8     File Access on various storage devices       Functional Safety     Yogitech RSTL Safety Software Component       Graphics     MDK-Pro     536.6     User Interface on graphical LCD displays       Network     IvIP     14.1     Network Indeleware package(CycloneTCP, CycloneSSL and CycloneCrypto)       RTOS     Micrium     1.0.0     Micrium Real Time Kernel                                                                                                    | ice                   |                                       |       |         | Startup, System Setup                                           |  |
| ◆ File System         MDK-Pro         ► 69.8         File Access on various storage devices           ◆ Functional Safety         Yogitech fRSTL Safety Software Component           ◆ Graphics         MDK-Pro         ► 536.6         User Interface on graphical LCD displays           ◆ Network         IMIP         1.4.1         Network IwIP Bundle           ◆ Oryx Embedded Middleware         Oryx Embedded Mi         1.7.2         Middleware package(CycloneTCP, CycloneSSL and CycloneCrypto)           ◆ RTOS         Micrium         1.0.0         Micrium Real Time Kernel                                                                                                    | Startup 🔽             | i i i i i i i i i i i i i i i i i i i |       | 1.0.1   | System and Startup for Generic ARM Cortex-M0+ device            |  |
|                                                                                                    | System                | MDK-Pro                               | •     | 6.9.8   | File Access on various storage devices                          |  |
| Graphics     MDK-Pro     536.6     User Interface on graphical LCD displays       Network     IMIP     1.4.1     Network IwIP Bundle       Oryx Embedded Middleware     Oryx Embedded Mi     1.7.2     Middleware package(CycloneTCP, CycloneSSL and CycloneCrypto)       RTOS     Micrium     1.0.0     Micrium Real Time Kernel                                                                                                    | ctional Safety        | and the balance of a                  |       |         | Yogitech fRSTL Safety Software Component                        |  |
| Network     Network     Network     Network     Oryx Embedded Middleware     Oryx Embedded Mi     17.2     Middleware package(CycloneTCP, CycloneSSL and CycloneCrypto)     RTOS     Micrium     10.0     Micrium Real Time Kernel                                                                                                    | phics                 | MDK-Pro                               | •     | 5.36.6  | User Interface on graphical LCD displays                        |  |
| Oryx Embedded Middleware     Oryx Embedded Mi     17.2     Middleware package(CycloneTCP, CycloneSSL and CycloneCrypto)     RTOS     Micrium     10.0     Micrium Real Time Kernel                                                                                                    | work                  | IwIP                                  | -     | 1.4.1   | Network IwIP Bundle                                             |  |
| RTOS         Micrium         1.0.0         Micrium Real Time Kernel           Security                                                                                                    | x Embedded Middleware | Oryx Embedd                           | ed Mi | 1.7.2   | Middleware package(CycloneTCP, CycloneSSL and CycloneCrypto)    |  |
| 🔹 Security                                                                                                    | )S                    | Micrium                               |       | 1.0.0   | Micrium Real Time Kernel                                        |  |
|                                                                                                    | urity                 |                                       |       |         |                                                                 |  |
| VSB MDK-Pro 🔽 6.11.0 USB Communication with various device classes                                                                                                    | 1                     | MDK-Pro                               |       | 6.11.0  | USB Communication with various device classes                   |  |
| } ♦ mbed                                                                                                    | ed                    |                                       |       |         |                                                                 |  |

Figure 3: Software Components

Version #: 1.1.0

8/15/2018

- Under the folder where the project was created, browse to RTE\Device\ARMCMOP and replace startup\_ARMCMOplus.s and system\_ARMCMOplus.c with the files from UT32M0R500\_API\_vx\_x\_x\UT32M0SpecificARM\src\.
   NOTE: Files under UT32M0R500\_API\_vx\_x\_x\UT32M0SpecificARM\src are specific startup files for Frontgrade' UT32M0R500.
- 8. Under the folder where the project was created, create a **src** folder for the **.c** files. In the **Project**, double-click **Source Group 1** and rename it to **hello\_src**.
- 9. Right-click on hello\_src and click on Add New Item to Group 'hello\_src'.... Add a new C source file, hello\_test.c and copy the source code from Code 1.

#include <stdio.h>
#include "UT32M0R500.h"
#include "ut32m0\_uart.h"
UART\_TypeDef \*UART0 = (UART\_TypeDef \*) UART0\_BASE;
UART\_InitTypeDef UART\_InitStruct;
uint32\_t ActualBaudRate;
int main (void){
 UART\_StructInit (&UART\_InitStruct);
 ActualBaudRate=UART\_Init (UART0, &UART\_InitStruct);
 UART\_Cmd (UART0, ENABLE, ENABLE);
 for(;;){
 printf("Hello World!!!\r\n");
 }
}

Code 1: Hello World Source Code

- 8/15/2018
- 10. Right-click on **Target1** and select **Add Group...** to create groups for source and include files from Frontgrade's Standard Peripheral Library, <your working dir>\StdPeriphLib\src and <your working dir>\StdPeriphLib\inc. Add sources and include files to their respective directories, see Figure 4.

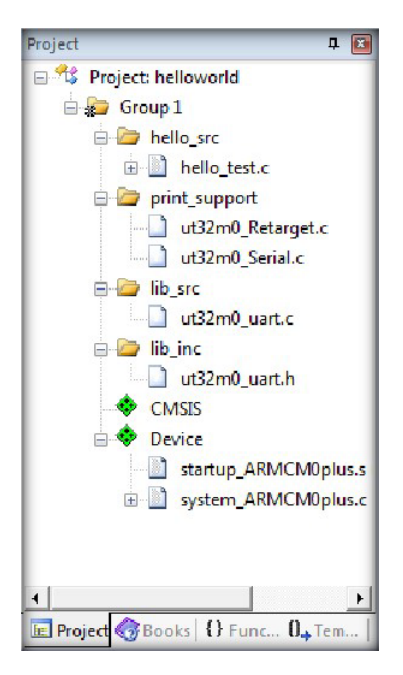

Figure 4: Add source and include files

11. Right-click on Target1 and select Options for Target 'Target 1'.... see Figure 6-11 for basic settings—Change settings according to the particular project. For C/C++ and Asm tabs, click and setup the compiler include paths; see Figure 6 and Figure 7.

NOTE: the System Viewer File path in Figure 5 is:

<your working dir>\UT32M0R500\_SpecificARM\SVD\Wolverine\_BasiCAN.SFR

If your project requires the use of **PeliCAN**, set the path to:

<your working dir>\UT32M0R500\_SpecificARM\SVD\Wolverine\_PeliCAN.SFR

#### UT32M0R500 Creating a Project in the Keil IDE UT32M0R500 32-bit Arm<sup>™</sup> Cortex<sup>®</sup> M0+ Microcontroller

Version #: 1.1.0

8/15/2018

|           |             |             | Xtal (MHz): | 90.0    | Code C  | Generation<br>Compiler: | Use default     | compiler versi | on _   |
|-----------|-------------|-------------|-------------|---------|---------|-------------------------|-----------------|----------------|--------|
| Operating | g system:   | None        |             | -       |         |                         |                 |                |        |
| System V  | iewer File: |             |             |         |         | se Cross-N              | Aodule Optimiza | tion           |        |
| C:\proje  | cts\UT32    | MOR500\UT32 | MOR500_Spec | aficARM | U D     | se Micro L              | IB T            | Big Endian     |        |
| 🔽 Use     | Custom Fil  | e           |             |         |         |                         |                 |                |        |
| -Read/    | Only Memo   | ny Areas    |             |         | -Read/  | Write Merr              | nory Areas      |                |        |
| default   | off-chip    | Start       | Size        | Startup | default | off-chip                | Start           | Size           | Nolnit |
|           | ROM1:       |             |             | C       |         | RAM1:                   |                 |                |        |
|           | ROM2:       |             |             | - c     |         | RAM2:                   |                 |                |        |
|           | ROM3:       |             | í –         | - c     |         | RAM3:                   |                 | <u> </u>       | П п    |
|           | on-chip     |             |             |         |         | on-chip                 | 1               | 1              |        |
| ~         | IROM1:      | 0x20000000  | 0x16000     | e       | •       | IRAM1:                  | 0x20016000      | 0x20000        |        |
| _         | IDOUD       |             | · · · · · · |         |         | IRAM2-                  |                 |                |        |

Figure 5: Target

| Preprocessor Symbols          |                                                                                                    |                                  |
|-------------------------------|----------------------------------------------------------------------------------------------------|----------------------------------|
| Define: Undefine:             |                                                                                                    |                                  |
| Language / Code Generation    |                                                                                                    |                                  |
| Execute-only Code             | Strict ANSI C                                                                                                    | Wamings:                         |
| Optimization: Level 0 (-00)   | Enum Container always int                                                                                                    | All Warnings                     |
| Optimize for Time             | Plain Char is Signed                                                                                                    | 🗖 Thumb Mode                     |
| Split Load and Store Multiple | Read-Only Position Independent                                                                                                    | No Auto Includes                 |
| One ELF Section per Function  | Read-Write Position Independent                                                                                                    | C99 Mode                         |
| Include                       | DARMNinc:N.StdPeriphLibNinc:N.PrintfSupp<br>DEVAL -ling -00 -apics=interworksplit_sect<br>DARM/inc -lin//StdPeriphLib/inc -lin//PrintfS | ions -I<br>Support -I/ConsoleAPI |

Figure 6: C/C++ Include Paths

8/15/2018

Version #: 1.1.0

| Options for Target 'Group 1'                                                                      |                                                                  | x  |
|---------------------------------------------------------------------------------------------------|------------------------------------------------------------------|----|
| Device Target Output Listing User                                                                 | ar C/C++ Asm Linker Debug Utilities                              |    |
| Conditional Assembly Control Symbols                                                              | S                                                                |    |
| Define:                                                                                           |                                                                  | -  |
| Undefine:                                                                                         |                                                                  |    |
| Language / Code Generation                                                                        |                                                                  |    |
| Read-Only Position Independent     Read-Write Position Independent     Thumb Mode     No Warnings | Split Load and Store Multiple Execute-only Code No Auto Includes |    |
| Include<br>Paths<br>Misc                                                                          | cficARM\inc;\.\StdPeriphLib\inc                                  |    |
| Assembler<br>control<br>string                                                                    | "EVAL SETA 1" -gapcs=intenwork -1\.\UT32M0R500_SpecificARM vinc  | r  |
|                                                                                                   | OK Cancel Defaults He                                            | lp |

Figure 7: ASM Include Paths

| Options for Target 'Target 1'                                                                                                    | ×                      |
|----------------------------------------------------------------------------------------------------|------------------------|
| Device   Target   Output   Listing   User   C/C++   Asm                                                                                                    | Linker Debug Utilities |
| Lise Memory Layout from Target Dialog     Ma <u>ke</u> RW Sections Position Independent     Make RO Sections Position Independent     Dont Search Standard Libraries     Report 'might fail' Conditions as Errors | X/O Base:              |
| Scatter<br>File                                                                                                    | Edit                   |
| controls<br>Linker<br>control<br>string<br>-cpu Cortex-M0+ *.o<br>-strict -scatter ".\Objects\gpio_test.sct"                                                                                                    | *                      |
| ОКС                                                                                                    | ancel Defaults Help    |

Figure 8: Linker

NOTE: the Initialization File path is: <your working dir>\UT32M0R500\_SpecificARM\Wolv\_SRAM\_Debug.ini

#### FRONTGRADE **APPLICATION NOTE**

### Creating a Project in the Keil IDE UT32M0R500 32-bit Arm<sup>™</sup> Cortex<sup>®</sup> M0+ Microcontroller

Version #: 1.1.0

| Options for Tar | get 'Group 1'                                                                               |                        | X                                                                      |
|-----------------|---------------------------------------------------------------------------------------------|------------------------|------------------------------------------------------------------------|
| Device Target   | Output Listing User C/C++ Asm                                                               | Linker Debug           | Utilities                                                              |
| C Use Simulator | with restrictions Settings of Real-Time                                                     | 🔍 Use: ULINK           | 2/ME Cortex Debugger 💌 Settings                                        |
| Load Applicat   | ion at Startup 🔽 Run to main()                                                              | Load Application File: | tion at Startup 🔽 Run to main()                                        |
| Restore Debug   | Session Settings<br>ts   Toolbox<br>indows & Performance Analyzer<br>lisplay  System Viewer | Restore Debug          | Session Settings<br>ts IV Toolbox<br>indows<br>isplay IV System Viewer |
| CPU DLL:        | Parameter:                                                                                  | Driver DLL:            | Parameter:                                                             |
| SARMCM3.DLL     |                                                                                             | SARMCM3.DLL            |                                                                        |
| Dialog DLL:     | Parameter:                                                                                  | Dialog DLL:            | Parameter:                                                             |
| DARMCM1.DLL     | -pCM0+                                                                                      | TARMCM1.DLL            | -pCM0+                                                                 |
|                 | Manage Component V                                                                          | iewer Description Fil  | es                                                                     |
|                 | OK Ca                                                                                       | ancel Defa             | aults Help                                                             |

Figure 9: Debugger

NOTE: the serial for your JTAG pod will appear in the Serial No: box.

| ULINK USB - JTAG/SW Adapter          |               | evice Chain        |                       |               |         |
|--------------------------------------|---------------|--------------------|-----------------------|---------------|---------|
| Serial No: 🗨                         |               | IDCODE             | Device Name           | IR len        | Move    |
| ULINK Version: ULINK2                | TDO           | Ox0BA01477         | ARM CoreSight JTAG-DP | 4             | Up      |
| Device Family: Cortex-M              | TDI           |                    |                       |               | Down    |
| Firmware Version: V2.03              | ( Auto        | omatic Detection   | ID CODE:              |               | -       |
| SWJ Port: JTAG 👻                     | C Mar         | nual Configuration | Device Name:          |               |         |
| Max Clock: 1MHz                      | Add           | Delete             | odate IR len:         | AF            | P: 0x00 |
| - Debug<br>- Connect & Reset Options |               |                    | Cache Options - Dow   | nload Options | s       |
| Connect: Normal Res                  | et : Autodete | t T                | Cache Code            | Verify Code D | ownload |
| Reset after Connect                  |               |                    | Cache Memory          | Download to F | Flash   |
|                                      | Stop after Be | set                |                       |               |         |

Figure 10: Debugger Settings

8/15/2018

#### UT32M0R500 Creating a Project in the Keil IDE UT32M0R500 32-bit Arm<sup>™</sup> Cortex<sup>®</sup> M0+ Microcontroller

8/15/2018

Version #: 1.1.0

| Cortex-M Target Driver Setup<br>Debug Trace Flash Download                                          |                                     |                       |                       |              | <b>.</b> |
|----------------------------------------------------------------------------------------------------|-------------------------------------|-----------------------|-----------------------|--------------|----------|
| Download Function<br>C Erase Full Chip<br>C Erase Sectors<br>C Do not Erase<br>Programming Agorithm | Program     Verify     Reset and Ru | RAM for A<br>Start: 0 | Ngorithm<br>x20000000 | Size: Ox1000 |          |
| Description                                                                                         | Device Size                         | Device Type           | Adidre                | ess Range    |          |
|                                                                                                    |                                     |                       |                       |              |          |
|                                                                                                    |                                     | Start:                |                       | Size:        |          |
|                                                                                                    | Add                                 | Remove                |                       |              |          |
|                                                                                                    | ОК                                  | Cance                 | 8                     |              | Help     |

Figure 11: Flash Download

- 12. In the Project Explorer view, click on 🖺 🕮 and Build Project.
- 13. Start the debugger and run the application. Display the output using your favorite Terminal, see Figure 12.

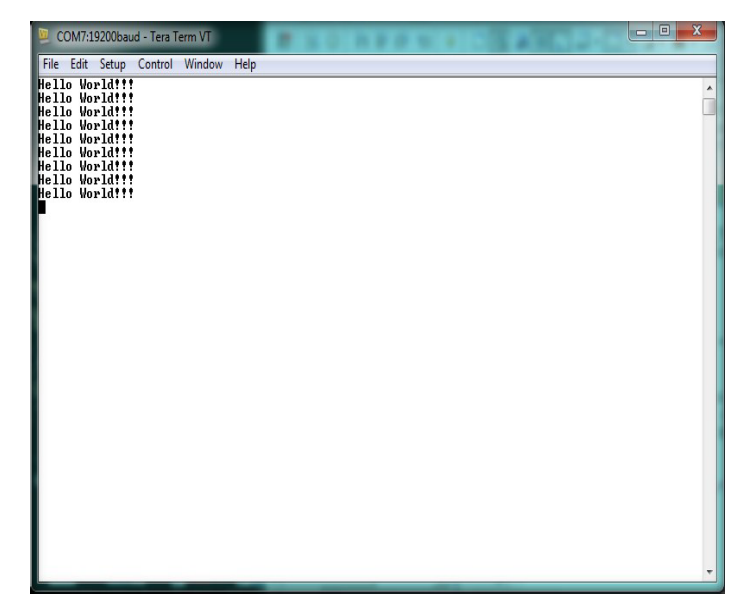

Figure 12: Hello World Display

Version #: 1.1.0

8/15/2018

#### **3.0 Revision History**

| Date    | Revision # | Author | Change Description                                           | Page # |
|---------|------------|--------|--------------------------------------------------------------|--------|
| 5/17    | 1.0.0      | SW     | Initial Release                                              |        |
| 12/17   | 1.0.1      | AW     | Minor edits for directory names                              |        |
| 2/18    | 1.0.2      | AW     | Additional edits for directory names and dialog settings box |        |
| 8/15/18 | 1.1.0      | JA     | Second release                                               |        |

#### **Datasheet Definitions**

|                       | Definition                                                                                                    |
|-----------------------|----------------------------------------------------------------------------------------------------|
| Advanced Datasheet    | Frontgrade reserves the right to make changes to any products and services described herein at any time without notice. The product is still in the development stage and the <b>datasheet is subject to change</b> . Specifications can be <b>TBD</b> and the part package and pinout are <b>not final</b> . |
| Preliminary Datasheet | Frontgrade reserves the right to make changes to any products and services described herein at any time without notice. The product is in the characterization stage and prototypes are available.                                                                                                    |
| Datasheet             | Product is in production and any changes to the product and services described herein will follow a formal customer notification process for form, fit or function changes.                                                                                                    |

**Frontgrade Technologies Proprietary Information** Frontgrade Technologies (Frontgrade or Company) reserves the right to make changes to any products and services described herein at any time without notice. Consult a Frontgrade sales representative to verify that the information contained herein is current before using the product described herein. Frontgrade does not assume any responsibility or liability arising out of the application or use of any product or service described herein, except as expressly agreed to in writing by the Company; nor does the purchase, lease, or use of a product or service convey a license to any patents, rights, copyrights, trademark rights, or any other intellectual property rights of the Company or any third party.